# Remotely manage Hyper-V

Updated: April 5, 2016

Applies To: Hyper-V Server 2012, Windows 8.1, Windows Server 2012 R2, Windows Server 2012, Hyper-V Server 2012 R2, Windows 8

The following tools are available to manage Hyper-V:

| ΤοοΙ                                     | Description                                                                                                    |
|------------------------------------------|----------------------------------------------------------------------------------------------------|
| Hyper-V Manager                          | A Microsoft Management Console (MMC) snap-in that is used to manage the Hyper-V role and virtual machine configurations.                                                                                                    |
| Virtual Machine<br>Connection            | A GUI tool that provides direct remote connectivity to a virtual machine. When you right-click<br>on a virtual machine in the Hyper-V Manager and select <b>Connect</b> , the Virtual Machine<br>Connection interface is started. |
| Hyper-V Module for<br>Windows Powershell | PowerShell cmdlets that are used to manage the Hyper-V role and virtual machines interactively or through scripts.                                                                                                    |

## Availability and compatibility

- In Windows Server 2012 and Windows Server 2012 R2, the Hyper-V management are installed with the server role or as an optional feature.
- On a computer running Windows 8 or Windows 8.1, Professional and Enterprise editions, the Hyper-V management tools installed along with the Hyper-V Client or as an optional Windows feature. You no longer have to download the Remote Server Administration Tools (RSAT) separately to get the Hyper-V management tools on a client computer.

The following table explains the compatibility of the Hyper-V management tools. Look in the left column for the version of the tool you are running locally and then look for a checkmark in the columns to the right under each remote host operating system to see if you can manage it using your local version of the tool.

|                                                                        | Windows Server<br>2012 R2 or<br>Windows 8.1 | Windows Server<br>2012 or Windows<br>8 | Windows<br>Server 2008 R2 | Hyper-V in<br>Windows Server<br>2008 |
|------------------------------------------------------------------------|---------------------------------------------|----------------------------------------|---------------------------|--------------------------------------|
| Hyper-V Manager running on<br>Windows Server 2012 R2 or<br>Windows 8.1 | $\checkmark$                                | $\checkmark$                           |                           |                                      |

|                                                                                                 | Windows Server<br>2012 R2 or<br>Windows 8.1 | Windows Server<br>2012 or Windows<br>8 | Windows<br>Server 2008 R2 | Hyper-V in<br>Windows Server<br>2008 |
|-------------------------------------------------------------------------------------------------|---------------------------------------------|----------------------------------------|---------------------------|--------------------------------------|
| Virtual Machine Connection<br>running on Windows Server 2012<br>R2 or Windows 8.1               | $\checkmark$                                | √ note 2                               |                           |                                      |
| Hyper-V PowerShell cmdlets<br>running on Windows Server 2012<br>R2 or Windows 8.1               | $\checkmark$                                | $\checkmark$                           |                           |                                      |
| Hyper-V Manager running on<br>Windows 8 or Windows Server<br>2012                               | √ Note 1                                    | $\checkmark$                           |                           |                                      |
| Virtual Machine Connection<br>running on Windows 8 or<br>Windows Server 2012                    | √ Note 1                                    | $\checkmark$                           |                           |                                      |
| Hyper-V PowerShell cmdlets<br>running on Windows 8 or<br>Windows Server 2012                    | √ Note 1                                    | $\checkmark$                           |                           |                                      |
| Hyper-V Manager running on<br>Windows® 7 , Windows Server<br>2008, or Windows Server 2008<br>R2 |                                             |                                        | $\checkmark$              | $\checkmark$                         |

| Z Note                                                                                                    |  |  |  |
|----------------------------------------------------------------------------------------------------|--|--|--|
| <ol> <li>When connecting to Hyper-V in Windows Server 2012 R2 or Windows 8.1 from a computer running Windows<br/>Server 2012 or Windows 8, you can only perform actions that are supported by Hyper-V in Windows Server 2012 or<br/>Windows 8</li> </ol> |  |  |  |
| <ol> <li>When connecting from Hyper-V in Windows Server 2012 R2 or Windows 8.1 to Windows Server 2012 or Windows</li> <li>8, Hyper-V Manager does version detection and remapping for you. But Virtual Machine Connection does not.</li> </ol>           |  |  |  |
| If you want to launch Virtual Machine Connection and connect down level, you need to run the following from a command prompt:                                                                                                    |  |  |  |
| \Program Files\Hyper-V\6.2\vmconnect6.2.exe                                                                                                    |  |  |  |

# Security considerations

Users must either be a member of the local **Administrators** group or the local **Hyper-V Administrators** group to connect to the a server running Hyper-V via the Hyper-V Manager or Hyper-V PowerShell cmdlets.

When the server running Hyper-V that you connected to remotely is performing a task on another computer, such as accessing a share on a file server or performing a task on another server running Hyper-V, you need to configure constrained delegation. If you do not configure constrained delegation, some tasks will fail. For examples of when you should enable constrained delegation, see Enabling Hyper-V Remote Management - Configuring Constrained Delegation For SMB and Highly Available SMB and Enabling Hyper-V Remote Management - Configuring Constrained Delegation For Non-Clustered Live Migration

#### Installing the Hyper-V Management tools

To install the Hyper-V Management tools on Windows Server 2012 or Windows Server 2012 R2

- 1. In Server Manager, click on the Manage menu and then click Add Roles and Features.
- 2. Select your Installation Type and click Next.
- 3. Select the server you want to install the tools on and click Next.
- 4. Select Features from the left pane.
- 5. In the Features selection pane, open Remote Server Administration Tools and then open Role Administration Tools.
- 6. Under Hyper-V Management Tools, select the appropriate tools and then click Next.
- 7. Confirm that the appropriate tools will be installed and then click Install.

To install the Hyper-V Management tools on Windows 8 or Windows 8.1

- 1. Open Programs and Features. Hyper-V, Hyper-V management tools.
- 2. Select Turn Windows features on or off.
- 3. In the Windows Features dialog, expand Hyper-V.
- 4. Check the box for the appropriate tools and then click **OK**.

To install the Hyper-V Management tools using PowerShell

- 1. To install Hyper-V management tools, open PowerShell as an administrator and run the following command where the feature name is one of the following:
  - $\circ~$  Microsoft-Hyper-V-All installs Hyper-V and all of the management tools.
  - Microsoft-Hyper-V-Tools-All installs all of the management tools: Hyper-V Manager, Virtual Machine

Connect and the Hyper-V module for Windows Powershell.

- Microsoft-Hyper-V-Management-Clients just installs Hyper-V Manager and Virtual Machine Connect.
- Microsoft-Hyper-V-Management-PowerShell only installs the Hyper-V Module for Windows Powershell

Enable-WindowsOptionalFeature -Feature <FeatureName> -Online

For example, to install Hyper-V and all the management tools, run the following command.

Enable-WindowsOptionalFeature -Feature 'Microsoft-Hyper-V-All' -Online

To get a full list of Hyper-V options that you can install, run the following command.

```
Get-WindowsOptionalFeature -Online | ? featurename -match 'Microsoft-Hyper-V*'
```

## See also

The following table provides links to related articles and technologies.

| Content type           | References                                                                                                    |
|------------------------|----------------------------------------------------------------------------------------------------|
| Community<br>resources | Configuring Kerberos Constrained Delegation for Hyper-V Management   Enabling Hyper-V Remote<br>Management - Configuring Constrained Delegation For SMB and Highly Available SMB |
|                        |                                                                                                    |

© 2017 Microsoft